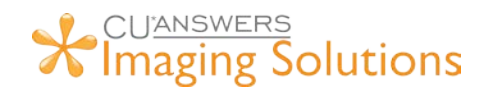

## How to use Request a Document from CU\* BASE

- 1. User selects "Request Doc" on the "Loan Request & Personal" screen. It will proceed with the member or co-applicant's information based on who is represented on the screen when clicked.
  - a. These buttons are also on the "Employers/Income" screen.

| Louin Applice                                                                                                    | 111011 #300343                                                                                                    | . Request a                                                                     |                                                                                               |                                                                   |              | 2% <b>4</b> 081        | discourse in the |
|----------------------------------------------------------------------------------------------------|----------------------------------------------------------------------------------------------------|---------------------------------------------------------------------------------|-----------------------------------------------------------------------------------------------|-------------------------------------------------------------------|--------------|------------------------|------------------|
| Account # 123456                                                                                                    | TOMMY T TEST                                                                                                    |                                                                                 | Amour<br>Purpo<br>Payme                                                                       | Amount requested10,000.00PurposeDURABLE GOODSPayment amount341.97 |              | Rate<br># Pmts         | 18.240<br>39     |
|                                                                                                    | Rep                                                                                                    |                                                                                 | Repay                                                                                         | Repayment                                                         | Unknown      |                        | ~                |
| SN/TIN 867530999 Birthdate Jun 21, 1994                                                                                                    |                                                                                                    |                                                                                 | Insura                                                                                        | Insurance                                                         | No insurance |                        |                  |
|                                                                                                    | -                                                                                                    |                                                                                 |                                                                                               |                                                                   |              |                        |                  |
| Current Address                                                                                                    |                                                                                                    |                                                                                 |                                                                                               |                                                                   |              |                        |                  |
|                                                                                                    | Current Address                                                                                                    |                                                                                 |                                                                                               | Previ                                                             | ous Address  |                        |                  |
| Address 1234 TES                                                                                                    | Current Address                                                                                                    |                                                                                 | Address                                                                                       | Previ                                                             | ious Address |                        |                  |
| Address 1234 TES<br>City TESTVILL<br>State, ZIP MI 4963<br>Date moved 00000000                                                                                              | Current Address<br>T ST<br>E<br>10000 0wn Rent                                                                        |                                                                                 | Address<br>City<br>State, ZIP 0<br>Date moved 000000                                          | Previ<br>00000000<br>000                                          | ous Address  |                        |                  |
| Address 1234 TES<br>City TESTUTLL<br>State, ZIP HI 4963<br>Date moved 00000000<br>Inderwriting Comments<br>iave/Done<br>lastics/OTB                                         | Current Address<br>T ST<br>E<br>10000 Own Rent<br>MPORTANT: If start<br>Click Summary, the                            | t<br>ting a brand-new applicat<br>en click Save/Done (NOT (                     | Address<br>City<br>State, ZIP 0<br>Date moved 00000<br>ion, to quickly pull in al<br>Cancel). | <b>Previ</b><br>00000000<br>000<br>i data from th                 | ous Address  | use and the            | n exit:          |
| Address 1234 TES<br>City TESTUTLL<br>State, ZIP HI 4963<br>Date moved 00000000<br>Inderwriting Comments<br>iave/Done<br>Hastics/OTB<br>Jame/Address                         | Current Address<br>T ST<br>E<br>10000 Own Rent<br>MPORTANT: If stan<br>Click Summary, the<br>Loan Request & Personal  | t<br>ting a brand-new applicat<br>en click Save/Done (NOT G<br>Employers/Income | Address<br>City<br>State, ZIP 0<br>Date moved 00000<br>ion, to quickly pull in al<br>Cancel). | Previ<br>20000000<br>200<br>1 data from th                        | ous Address  | use and the            | n exit:          |
| Address 1234 TES<br>City TESTUTLL<br>State, ZIP MI 4963<br>Date moved 00000000<br>Underwriting Comments<br>Save/Done<br>Plastics/OTB<br>Name/Address<br>Change Co.Applicant | Current Address<br>T ST<br>E<br>10000 Own Rent<br>IMPORTANT: If star<br>Click Summary, the<br>Loan Request & Personal | ting a brand-new applicat<br>en click Save/Done (NOT (<br>Employers/Income      | Address<br>City<br>State, ZIP 0<br>Date moved 00000<br>ion, to quickly pull in at<br>Cancel). | Previ<br>0000000<br>1 data from th<br>Re                          | ous Address  | asse and then<br>Assee | n exit:<br>ts    |

- 2. User is displayed the "Request a Document" website where they can send the member a request to upload documents back to the credit union.
  - a. Name and email will automatically fill if information is available in CU\*BASE
  - b. When selecting "Online Banking" as the request method, it will send to the account number displayed in ⇒
  - c. Multiple requests can be made at the same type by selecting "Add Additional Request"
  - d. Archived documents will be indexed using the information in =

| B Description                                      | Select a request method                     |                        |                   |  |  |
|----------------------------------------------------|---------------------------------------------|------------------------|-------------------|--|--|
| a Document                                         | Email                                       |                        |                   |  |  |
|                                                    | First Name                                  | Last Name              |                   |  |  |
|                                                    | TOMMY                                       | TEST                   |                   |  |  |
| Select the request method.                         | Emeil                                       | Phone Number           |                   |  |  |
| Verify/Enter the member's<br>information.          | tom my@em ail.com                           |                        |                   |  |  |
| Enter requested document<br>type and message test. |                                             |                        |                   |  |  |
| If derived click 'Idd                              | Document #1                                 |                        |                   |  |  |
| Additional Request: and<br>repeat steps 1-3.       | Document Type                               |                        |                   |  |  |
|                                                    | Proof of Income                             | •                      |                   |  |  |
|                                                    | Where do you want to save the document?     |                        |                   |  |  |
|                                                    | Loans                                       | *                      |                   |  |  |
|                                                    | Email Text                                  |                        | (3-69 characters) |  |  |
|                                                    | Please upload your Proof of Income. Thanks! |                        |                   |  |  |
|                                                    |                                             | Add Additional Request |                   |  |  |
|                                                    |                                             | Send                   |                   |  |  |
| 11 minuter left                                    |                                             |                        |                   |  |  |

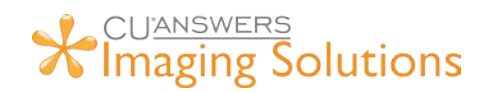

- 3. Clients with Inhouse Imaging Servers using will need to specify their eDOCSignature username information to correctly associate their users with the eSign package.
  - a. Click on <sup>l</sup> and type your ProDOC username.
    - i. If using active directory, this could possibly be your windows username.

| Modify User Inf | 0               | Х           |
|-----------------|-----------------|-------------|
| eDOC User:<br>r | ProDOC username |             |
|                 |                 | Cancel Save |